## **FSCJ** | Foundation

Step 1: Log into my.fscj.edu.

Step 2: Click on "Main Menu," located on the top left of the page.

Step 3: Select "HCM" from the drop down menu.

Step 4: Select "Self Service" from the drop down menu.

Step 5: Select "Payroll and Compensation' from the drop down menu.

Step 6: Select "Voluntary Deductions"

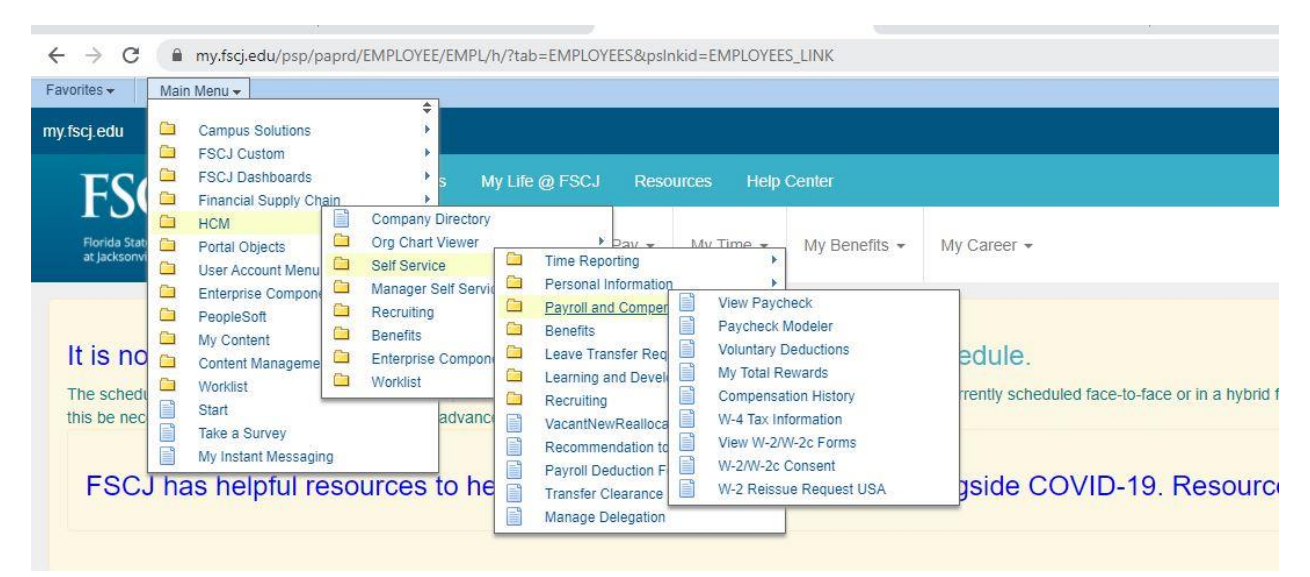

## Step 7: Click "Add Deduction"

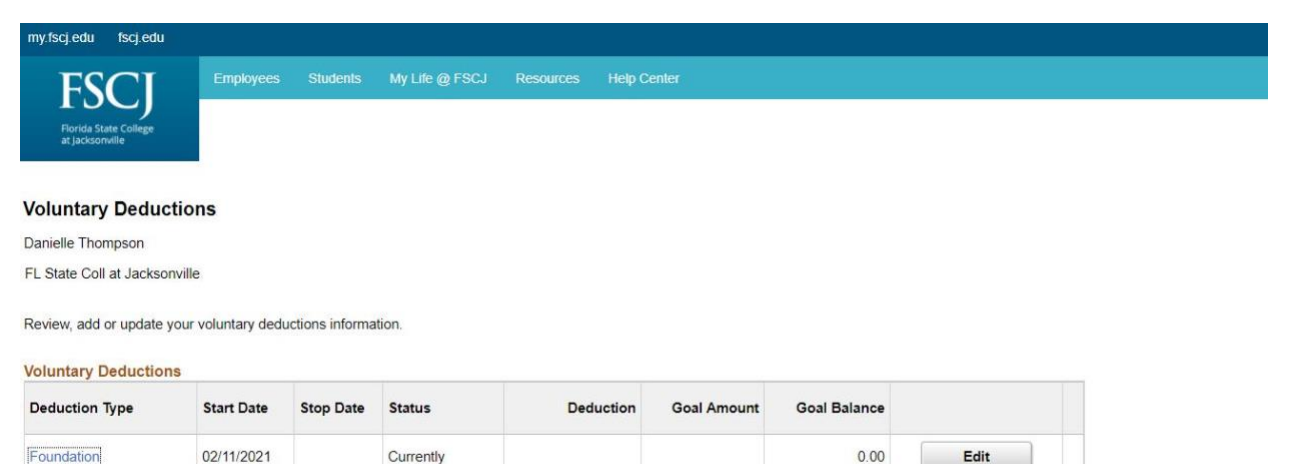

Add Deduction

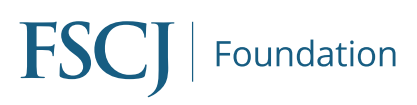

Step 8: Click on "Type of Deduction" Select "Foundation".

| my.fscj.edu fscj.edu                                  |             |          |                              |
|-------------------------------------------------------|-------------|----------|------------------------------|
| FISCULAR Employees Students My Life @ FSCJ Resources  | Help Center |          |                              |
| Voluntary Deductions                                  |             |          |                              |
| Add Voluntary Deduction                               |             |          |                              |
| Danielle Thompson<br>FL State Coll at Jacksonville    |             |          |                              |
| *Type of Deduction                                    |             |          | Look Up *Type of Deduction × |
| *Select whether Deduction is a Flat Amount or Percent |             | ~        | Help                         |
| *Enter Amount or Percent to be deducted               |             |          | Cancel                       |
| Take deduction until I reach this Goal Amount         |             |          | Search Results               |
| "Enter Deduction Start Date                           |             | (example | View 100 🛛 🔄 1-1 of 1 👻 🕨 👘  |
| Enter Deduction Stop Date                             |             | (example | Deduction Description        |
| Current Balance                                       | 0.00        |          | Foundation                   |
| Submit                                                |             |          |                              |
| * Required Field                                      |             |          |                              |
| Return to Voluntary Deductions                        |             |          |                              |

Step 9: Type in the amount of your donation per pay period

Step 10: Select a start date.

Step 11: Click submit.

Please note: The 'Goal Amount' and 'Stop Date' are not required fields, but both can be selected.

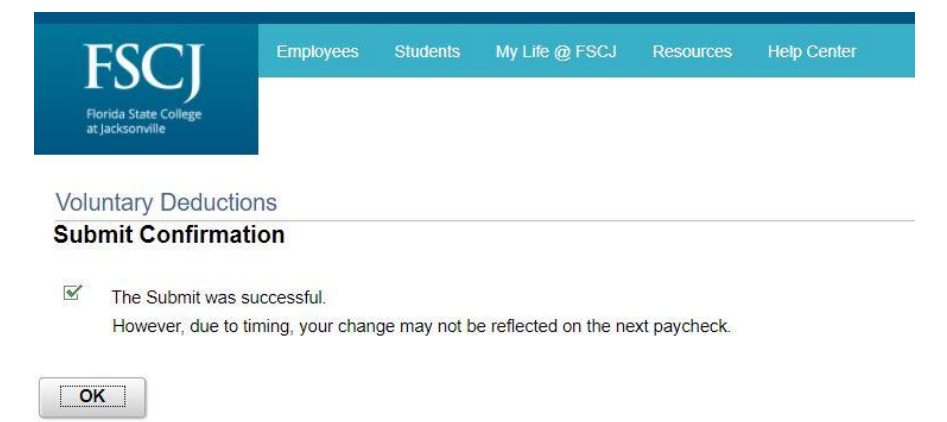

The next screen will show your "Submit Confirmation."

Once submitted, please email Danielle.thompson@fsjc.edu to direct your gift.

Gifts that do not have a directed use will go to the FSCJ Foundation Unrestricted Fund.